# Mini Memory CTF Solutions Guide

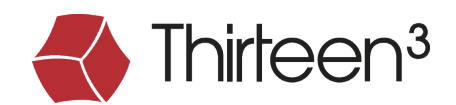

# Question #1 Find the running rogue (malicious) process. The flag is the MD5 hash of its PID.

The ubiquitous Windows **svchost.exe** process is a favorite of malware authors. A normal system will have numerous **svchost.exe** processes running at any given time; therefore, it is common for malware to hide amongst these legitimate processes in an effort to blend in and appear normal. The real **svchost.exe** process will have a **parent** of **services.exe**, will reside on disk in **%SYSTEMROOT%\System32**, and will have one or more **-k** parameters present.

| Appl     | lications 🕶 🛛 Places 👻 🕟 Terminal 👻    | Wed 13:32                                                                                                | 1 | 🔻 🖰 🕪 کر 🔐 |
|----------|----------------------------------------|----------------------------------------------------------------------------------------------------|---|------------|
|          |                                        | root@kali: ~/Desktop                                                                                     |   |            |
|          | File Edit View Search Terminal Heln    |                                                                                                    |   |            |
|          | root@kali:~/Deskton# python volatility | vol pv sf memdump mem saprofile-Win10v64 17134 psscap L grep si svehost                                  |   |            |
|          | Volatility Foundation Volatility Frame | vor. y 6                                                                                                 |   |            |
|          | 0x0000a780001d60801svchost_exe         | 018 804 0x000000003c400002 2018-08-01 19·21·00 UTC+0000                                                  |   |            |
|          | 0x0000c20c6a5514c0 sychost exe         | 808 804 0x0000000079000002 2018-08-08-18-12:05 UTC+0000                                                  |   |            |
|          | 0x0000c20c6aa0d580 sychost exe         | 804 0x0000000002 2018-08-08-18-12:40 UTC+0000                                                            |   |            |
|          | 0x0000c20c6aaf9080 sychost exe         | 92 804 0x000000005500002 2018 08 08 10 12:12:01 UTC+0000                                                 |   |            |
|          | 0x0000c20c6ab2b580 svchost exe ex      | 4824 0x000000004d1000002 2018-08-01 19:52:19 UTC+0000 2018-08-01 19:52:19 UTC+0000                       |   |            |
|          | 0x0000c20c6ab70080 sychost exe         | 4824 0×0000000096 f 00002 2018 - 08 - 01 19 · 59 · 49 UTC + 00000 2018 - 08 - 01 20 · 00 · 08 UTC + 0000 |   |            |
|          | 0x0000c20c6b4c6080 svchost exe         |                                                                                                    |   |            |
| ۷        | 0x0000c20c6b513580_svchost.exe         | 264 804 0×00000000088950002 2018-08-01 19:21:11 UTC+0000                                                 |   |            |
|          | 0x0000c20c6b585580_svchost.exe         | 224 804 0×0000000078e00002 2018-08-01 19:43:30 UTC+0000                                                  |   |            |
|          | 0x0000c20c6b5b6580 sychost.exe         | 040 804 0×0000000009770002 2018-08-01 19:21:04 UTC+0000                                                  |   |            |
|          | 0x0000c20c6b6a5580 sychost.exe         | 020 804 0×0000000023000002 2018-08-01 19:20:54 UTC+0000                                                  |   |            |
|          | 0x0000c20c6b6b5580_svchost.exe         | 304 804 0×000000002d400002 2018-08-01 19:20:55 UTC+0000                                                  |   |            |
|          | 0x0000c20c6b6c3580_svchost.exe         | 132 804 0×0000000028b00002 2018-08-01 19:20:54 UTC+0000                                                  |   |            |
|          | 0x0000c20c6b8dd580_svchost.exe         | 924 804 0x000000010e410002 2018-08-01 19:20:28 UTC+0000                                                  |   |            |
|          | 0x0000c20c6b8df580_svchost.exe         | 904 804 0×000000010ba10002 2018-08-01 19:20:28 UTC+0000                                                  |   |            |
|          | 0x0000c20c6ba17580 svchost.exe         | 628 804 0x0000000110d10002 2018-08-01 19:20:28 UTC+0000                                                  |   |            |
|          | 0x0000c20c6ba39580 svchost.exe         | 020 804 0×0000000110930002 2018-08-01 19:20:28 UTC+0000                                                  |   |            |
| 100      | 0x0000c20c6ba9f080 svchost.exe         | 476 804 0×0000000112620002 2018-08-01 19:20:29 UTC+0000                                                  |   |            |
| 2        | 0x0000c20c6bad9580 svchost.exe         | 196 804 0x0000000111f20002 2018-08-01 19:20:29 UTC+0000                                                  |   |            |
|          | 0x0000c20c6bae1580 svchost.exe         | 072 804 0x0000000110f20002 2018-08-01 19:20:29 UTC+0000                                                  |   |            |
|          | 0x0000c20c6bae3580 svchost.exe         | 056 804 0x0000000112ed0002 2018-08-01 19:20:29 UTC+0000                                                  |   |            |
|          | 0x0000c20c6bae5580 svchost.exe         | 040 804 0x0000000112f00002 2018-08-01 19:20:29 UTC+0000                                                  |   |            |
| N        | 0x0000c20c6bae9580 svchost.exe         | 800     804 0x0000000112610002 2018-08-01 19:20:29 UTC+0000    2018-08-06 18:11:48 UTC+0000              |   |            |
| 6        | 0x0000c20c6bb8e580 svchost.exe         | 296 804 0x0000000113180002 2018-08-01 19:20:30 UTC+0000                                                  |   |            |
|          | 0x0000c20c6bb9a580 svchost.exe         | 392 804 0x0000000116a50002 2018-08-01 19:20:30 UTC+0000                                                  |   |            |
| -        | 0x0000c20c6bb9c580_svchost.exe         | 384     804 0x0000000116b20002 2018-08-01 19:20:30 UTC+0000                                              |   |            |
| <b>.</b> | 0x0000c20c6bbf2580 svchost.exe         | 480 804 0x0000000115ba0002 2018-08-01 19:20:30 UTC+0000                                                  |   |            |
|          | 0x0000c20c6bbf4580 svchost.exe         | 472 804 0x0000000115b70002 2018-08-01 19:20:30 UTC+0000                                                  |   |            |
|          | 0x0000c20c6bc35580 svchost.exe         | 632 804 0x00000001169d0002 2018-08-01 19:20:30 UTC+0000                                                  |   |            |
|          | 0x0000c20c6bc3b580 svchost.exe         | 600     804 0x0000000116910002 2018-08-01 19:20:30 UTC+0000                                              |   |            |
|          | 0x0000c20c6bc3d580 svchost.exe         | 592 804 0x00000001189c0002 2018-08-01 19:20:30 UTC+0000                                                  |   |            |
|          | 0x0000c20c6bc3f580 svchost.exe         | 576 804 0x0000000118960002 2018-08-01 19:20:30 UTC+0000                                                  |   |            |
|          | 0x0000c20c6bc41580 svchost.exe         | 568 804 0x0000000118810002 2018-08-01 19:20:30 UTC+0000                                                  |   |            |
|          | 0x0000c20c6bca52c0 svchost.exe         | 608 804 0x0000000116930002 2018-08-01 19:20:30 UTC+0000                                                  |   |            |
|          | 0x0000c20c6bcc9580_svchost.exe         | 692 804 0x0000000119160002 2018-08-01 19:20:31 UTC+0000                                                  |   |            |
|          | 0x0000c20c6bcd1400 svchost.exe         | 888 804 0x0000000097500002 2018-08-01 19:24:32 UTC+0000 2018-08-01 19:24:38 UTC+0000                     |   |            |
|          | 0x0000c20c6bcee580 svchost.exe         | 944 804 0x000000011b9d0002 2018-08-01 19:20:31 UTC+0000                                                  |   |            |
|          | 0x0000c20c6bcf6580_svchost.exe         | 884 804 0x000000011b230002 2018-08-01 19:20:31 UTC+0000                                                  |   |            |
|          | 0x0000c20c6bcfa580 svchost.exe         | 856 804 0x000000011af60002 2018-08-01 19:20:31 UTC+0000                                                  |   |            |
|          | 0x0000c20c6bd28580 svchost.exe         | 768 804 0x0000000117d90002 2018-08-01 19:20:31 UTC+0000                                                  |   |            |
|          | 0x0000c20c6bddc340 svchost.exe         | 936 804 0x000000011b8b0002 2018-08-01 19:20:31 UTC+0000                                                  |   |            |
|          | 0x0000c20c6be01580 svchost.exe         | 964 804 0x0000000115630002 2018-08-01 19:20:31 UTC+0000                                                  |   |            |
|          | 0x0000c20c6be13580 svchost.exe         | 128 804 0x00000001178f0002 2018-08-01 19:20:32 UTC+0000                                                  |   |            |

|          | 0x0000c20c6bfa6580 svchost.exe   | latility 2276 | 804 0x0000000121620002  | 2 2018-08-01 19:20:33 UTC+0000 |                              |
|----------|----------------------------------|---------------|-------------------------|--------------------------------|------------------------------|
|          | 0x0000c20c6bfae580 svchost.exe   | 2232          | 804 0x000000011eb70002  | 2 2018-08-01 19:20:33 UTC+0000 |                              |
|          | 0x0000c20c6bfb2580 svchost.exe   | 2164          | 804 0x000000011f7e0002  | 2 2018-08-01 19:20:32 UTC+0000 |                              |
| 9        | 0x0000c20c6bfdb080 svchost.exe   | 2224          | 804 0x000000011ea10002  | 2 2018-08-01 19:20:33 UTC+0000 |                              |
|          | 0x0000c20c6c026580 svchost.exe   | 2400          | 804 0x0000000120e1000   | 2 2018-08-01 19:20:33 UTC+0000 |                              |
|          | 0x0000c20c6c032580 svchost.exe   | 2420          | 804 0x0000000124b4000   | 2 2018-08-01 19:20:34 UTC+0000 |                              |
|          | 0x0000c20c6c082580 svchost.exe   | 2476          | 804 0×000000012792000   | 2 2018-08-01 19:20:34 UTC+0000 |                              |
|          | 0x0000c20c6c123580 svchost.exe   | 2692          | 804 0×000000012652000   | 2 2018-08-01 19:20:35 UTC+0000 |                              |
|          | 0x0000c20c6c12b580 svchost.exe   | 2644          | 804 0x0000000129ff0003  | 2 2018-08-01 19:20:34 UTC+0000 |                              |
|          | 0x0000c20c6c12f580 svchost.exe   | 2636          | 804 0x0000000129ea000   | 2 2018-08-01 19:20:34 UTC+0000 |                              |
| M        | 0x0000c20c6c131580 svchost.exe   | 2628          | 804 0x0000000129f60003  | 2 2018-08-01 19:20:34 UTC+0000 |                              |
|          | 0x0000c20c6c133580 svchost.exe   | 2620          | 804 0x000000129f3000    | 2 2018-08-01 19:20:34 UTC+0000 |                              |
|          | 0x0000c20c6c19f580 svchost.exe   | 2724          | 804 0x00000012420000    | 2 2018-08-01 19:20:35 UTC+0000 |                              |
| 1        | 0x0000c20c6c1a5580 svchost.exe   | 2908          | 804 0x000000012c7b0003  | 2 2018-08-01 19:20:35 UTC+0000 |                              |
| 2        | 0x0000c20c6c1a7580 svchost.exe   | 2892          | 804 0x000000012c75000   | 2 2018-08-01 19:20:35 UTC+0000 |                              |
|          | 0x0000c20c6c1e1580 svchost.exe   | 2736          | 804 0x0000000128cf0002  | 2 2018-08-01 19:20:35 UTC+0000 |                              |
|          | 0x0000c20c6c6cb080 svchost.exe   | 5304          | 804 0x00000000bdd0000   | 2 2018-08-01 19:21:11 UTC+0000 |                              |
|          | 0x0000c20c6c766080 svchost.exe   | 4400          | 804 0×0000000033300002  | 2 2018-08-01 19:20:56 UTC+0000 |                              |
| NA.      | 0x0000c20c6c894580 svchost.exe   | 5028          | 804 0x00000003fb00003   | 2 2018-08-06 18:11:47 UTC+0000 |                              |
| 6        | 0x0000c20c6c8b4580 svchost.exe   | 3648          | 804 0x0000000b720000    | 2 2018-08-01 19:21:05 UTC+0000 |                              |
|          | 0x0000c20c6ce694c0 svchost.exe   | 7260          | 804 0x000000011b100002  | 2 2018-08-01 20:12:44 UTC+0000 |                              |
| 13       | 0x0000c20c6cec7080 svchost.exe   | 6848          | 804 0x000000010d700002  | 2 2018-08-06 18:12:01 UTC+0000 |                              |
| <b>.</b> | 0x0000c20c6d242580 svchost.exe   | 7328          | 804 0x000000091100002   | 2 2018-08-01 19:29:59 UTC+0000 |                              |
|          | 0x0000c20c6d270080 svchost.exe   | 5024          | 804 0x00000008f400002   | 2 2018-08-01 19:22:35 UTC+0000 |                              |
|          | 0x0000c20c6d303580 svchost.exe   | 6744          | 804 0x000000080b0000    | 2 2018-08-01 19:22:36 UTC+0000 |                              |
|          | 0x0000c20c6d314580 svchost.exe   | 5940          | 804 0x000000087920002   | 2 2018-08-01 19:22:36 UTC+0000 |                              |
|          | 0x0000c20c6d4cc080 svchost.exe   | 8708          | 804 0x000000000e600002  | 2 2018-08-06 18:12:04 UTC+0000 |                              |
|          | 0x0000c20c6d4f3080 svchost.exe   | 8108          | 804 0x0000000090200002  | 2 2018-08-06 18:11:55 UTC+0000 |                              |
|          | 0x0000c20c6d5ac340 svchost.exe.e | x 5528        | 4824 0x0000000119400002 | 2 2018-08-01 19:52:20 UTC+0000 | 2018-08-01 19:52:20 UTC+0000 |
|          | 0x0000c20c6d63e080 svchost.exe   | 9388          | 804 0x000000002be00002  | 2 2018-08-06 18:11:49 UTC+0000 |                              |
|          | 0x0000c20c6d6fc580 svchost.exe   | 10012         | 4824 0x0000000136200002 | 2 2018-08-01 19:49:19 UTC+0000 | 2018-08-01 19:49:19 UTC+0000 |
|          | 0x0000c20c6d82e080 svchost.exe   | 1404          | 4824 0x00000000a0f00002 | 2 2018-08-01 19:54:55 UTC+0000 | 2018-08-01 19:56:35 UTC+0000 |
|          | 0x0000c20c6d99b580 svchost.exe.e | x 8140        | 4824 0x0000000b860000   | 2 2018-08-01 19:52:16 UTC+0000 | 2018-08-01 19:52:16 UTC+0000 |
|          | 0x0000c20c6dbc5340 svchost.exe   | 7852          | 4824 0x00000003ff00002  | 2 2018-08-01 19:49:21 UTC+0000 | 2018-08-01 19:49:22 UTC+0000 |
|          | 0x0000c20c6dc01080 svchost.exe   | 5712          | 804 0x000000006a400002  | 2 2018-08-06 18:12:07 UTC+0000 |                              |
|          | 0x0000c20c6ddad580 svchost.exe   | 8560          | 4824 0x0000000b220000   | 2 2018-08-01 20:13:10 UTC+0000 |                              |
|          | 0x0000c20c6ddb1580 svchost.exe   | 10024         | 804 0x0000000046b00002  | 2 2018-08-01 19:30:26 UTC+0000 |                              |
|          | 0x0000c20c6e0ea580 svchost.exe   | 7136          | 804 0x000000002c600002  | 2 2018-08-01 19:43:01 UTC+0000 |                              |
|          | root@kali:~/Desktop#             |               |                         |                                |                              |

In the screen shots above, we're using Volatility with the **Win10x64\_17134** profile to analyze the provided memory image. We've used the **psscan** plugin, which is similar to **pslist** but will show unlinked and hidden processes. We are filtering the results to look for the string **svchost**, and we can immediately see that the majority of the processes have a Parent PID (PPID) of 804. You'll note, however, that several of the processes have a different parent. This is a red flag and warrants further investigation.

We can use **pstree**, **pslist**, or **psscan** to verify that **PID 804** is indeed **services.exe**, which is expected (not shown). But, what about **PID 4824**?

| Appli | cations 👻 Places 👻 도 Terminal 👻       |           | Wed 13:34                                                                           | 1 😼 💉 🕬 🕛 🔻         |
|-------|---------------------------------------|-----------|-------------------------------------------------------------------------------------|---------------------|
|       |                                       |           | root@kali: ~/Desktop                                                                | <b>A</b> A <b>X</b> |
|       | File Edit View Search Terminal Hole   |           |                                                                                     |                     |
|       | File Eult view Search Terminal Help   |           |                                                                                     |                     |
|       | Volatility Foundation Volatility Fr   | ity/vol.p | e                                                                                   |                     |
|       | avagage 20c69cfe580 explorer eve      | 4874      | 0<br>4756 0x000000035800002 2018-08-01 19·20·58 UTC+0000                            |                     |
|       | 0x0000c20c6a959580 FTK Imager.exe     | 3328      | 4824 0×000000005dd00002 2018-08-06 18:13:14 UTC+0000                                |                     |
|       | 0x0000c20c6ab2b580 svchost.exe.ex     | 6176      | 4824 0x000000004d100002 2018-08-01 19:52:19 UTC+0000 2018-08-01 19:52:19 UTC+0000   |                     |
|       | 0x0000c20c6ab70080 svchost.exe        | 8852      | 4824 0x0000000096f00002 2018-08-01 19:59:49 UTC+0000 2018-08-01 20:00:08 UTC+0000   |                     |
|       | 0x0000c20c6ab92580 ByteCodeGenera     | ty 6532   | 4824 0x000000004c200002 2018-08-01 19:50:42 UTC+0000 2018-08-01 19:50:42 UTC+0000   |                     |
|       | 0x0000c20c6abeb580 notepad.exe        | 1412      | 4824 0x0000000056000002 2018-08-06 18:12:15 UTC+0000 2018-08-06 18:12:17 UTC+0000   |                     |
| -     | 0x0000c20c6b588580 ie4uinit.exe       | 5716      | 4824 0x0000000bc500002 2018-08-01 19:21:30 UTC+0000 2018-08-01 19:21:31 UTC+0000    |                     |
| 9     | 0x0000c20c6c095580 MSASCuiL.exe       | 6268      | 4824 0x000000009ad000002 2018-08-01 19:21:56 UTC+0000                               |                     |
|       | 0x0000c20c6cdf4580 scvhost.exe        | 360       | 4824 0x000000006af00002 2018-08-01 19:56:45 UTC+0000 2018-08-06 18:12:03 UTC+0000   |                     |
| \$    | 0x0000c20c6cfb1580 OneDrive.exe       | 2200      | 4824 0x00000000ba600002 2018-08-01 19:22:10 UTC+0000                                |                     |
|       | 0x0000c20c6cfc2580 vmtoolsd.exe       | 3372      | 4824 0x000000097700002 2018-08-01 19:21:56 UTC+0000                                 |                     |
|       | 0x0000c20c6d0d2080 Bubbles.scr        | 10204     | 4824 0x0000000047700002 2018-08-01 19:50:33 UTC+0000 2018-08-01 19:50:38 UTC+0000   |                     |
|       | 0x0000c20c6d36c080 scvhost.exe.ex     | 336       | 4824 0×0000000004a1000002 2018-08-01 19:52:31 UTC+0000 2018-08-01 19:52:31 UTC+0000 |                     |
|       | 0x0000c20c6d4d2080 dxd1ag.exe         | 6324      | 4824 0x00000000000000000000000000000000000                                          |                     |
| M     | 0x0000c20c6d510080 notepad - Copy     | 6372      | 4824 0x00000001000002 2018-08-01 20:10:32 UTC+0000 2018-08-01 20:10:32 UTC+0000     |                     |
|       | 0x0000c20c6d5ac340 Svchost.exe.ex     | 2504      | 4824 0x0000000119400002 2018-08-01 19:52:20 UTC+0000 2018-08-01 19:52:20 UTC+0000   |                     |
| 1     | 0x0000c20c6d6fc580 sychost eve        | 10012     | 4824 0.00000000136200002 2018-08-01 10:49-19 UTC+0000 2018-08-01 10:49:19 UTC+0000  |                     |
|       | 0x0000c20c6d732080 potepad exe        | 9128      | 4824 0x0000000069500002 2015-05-01 13:43:19 01C+0000 2015-05-01 13:45:19 01C+0000   |                     |
|       | 0x0000c20c6d789580 Bubbles.scr        | 6948      | 4824 0x000000011d400002 2018-08-01 19:50:30 UTC+0000 2018-08-01 19:50:31 UTC+0000   |                     |
|       | 0x0000c20c6d82e080 svchost.exe        | 1404      | 4824 0x00000000a0f00002 2018-08-01 19:54:55 UTC+0000 2018-08-01 19:56:35 UTC+0000   |                     |
|       | 0x0000c20c6d86b080 cmd.exe            | 3884      | 4824 0x0000000047100002 2018-08-01 19:37:47 UTC+0000                                |                     |
| No.   | 0x0000c20c6d99b580 svchost.exe.ex     | 8140      | 4824 0x00000000b8600002 2018-08-01 19:52:16 UTC+0000 2018-08-01 19:52:16 UTC+0000   |                     |
| 6     | 0x0000c20c6daf9580 notepad.exe        | 7968      | 4824 0x000000001bb00002 2018-08-01 19:57:10 UTC+0000 2018-08-01 19:57:10 UTC+0000   |                     |
| 1111  | 0x0000c20c6dbc5340 svchost.exe        | 7852      | 4824 0x00000003ff00002 2018-08-01 19:49:21 UTC+0000 2018-08-01 19:49:22 UTC+0000    |                     |
| 5     | 0x0000c20c6ddad580 svchost.exe        | 8560      | 4824 0x0000000b2200002 2018-08-01 20:13:10 UTC+0000                                 |                     |
| -     | 0x0000c20c6e0bf580 scvhost.exe.ex     | 3016      | 4824 0x0000000137f00002 2018-08-01 19:52:29 UTC+0000 2018-08-01 19:52:29 UTC+0000   |                     |
|       | 0x0000c20c6e24f580 xwizard.exe        | 252       | 4824 0x0000000010be00002 2018-08-01 19:51:52 UTC+0000 2018-08-01 19:51:55 UTC+0000  |                     |
|       | 0x0000c20c6e495080 cmd.exe            | 8868      | 4824 0x000000005ff00002 2018-08-01 19:40:14 UTC+0000 2018-08-01 19:49:18 UTC+0000   |                     |
|       | 0x0000c20c6e5ca200 notepad.exe        | 8800      | 4824 0x0000000024400002 2018-08-01 20:10:19 UTC+0000 2018-08-01 20:10:21 UTC+0000   |                     |
| :::   | root@kali:~/Desktop#phone////         |           |                                                                                     |                     |
| •••   | root@kali:~/Desktop#                  |           |                                                                                     |                     |
|       | FootdKall:~/Desktop#                  |           |                                                                                     |                     |
|       | root@kali:~/Desktop#                  |           |                                                                                     |                     |
|       | root@kali.~/Desktop#                  |           |                                                                                     |                     |
|       | root@kali:~/Desktop#                  |           |                                                                                     |                     |
|       | root@kalg:~/Desktop#                  |           |                                                                                     |                     |
|       | root@kali:~/Desktop#                  |           |                                                                                     |                     |
|       | root@kali:~/Desktop#                  |           |                                                                                     |                     |
|       | root@kali:~/Desktop#                  |           |                                                                                     |                     |
|       | <pre>root@kali:~/Desktop#</pre>       |           |                                                                                     |                     |
|       | root@kali:~/Desktop# <sup>i.txt</sup> |           |                                                                                     |                     |
|       |                                       |           |                                                                                     |                     |

According to the output above, it appears **PID 4824** is **explorer.exe**, which has no business executing **svchost.exe**!

Now, let's focus on all the svchost.exe processes which have a PPID of 4824.

| pplications 👻 🛛 Places 👻 🕞 Terminal 👻              |                          | Wed 13:35                         |                                   | 1 | <b>) 12 / 12</b> |
|----------------------------------------------------|--------------------------|-----------------------------------|-----------------------------------|---|------------------|
|                                                    |                          | root@kali: ~/Desktop              |                                   |   | •                |
| File Edit View Search Terminal Help                |                          |                                   |                                   |   |                  |
| <pre>root@kali:~/Desktop# python volatil.</pre>    | ty/vol.py -f memdump.mem | profile=Win10x64_17134 psscan     | grep -i svchost   grep 4824       |   |                  |
| Volatility Foundation Volatility Fr                | amework 2.6              |                                   |                                   |   |                  |
| 0x0000c20c6ab2b580 svchost.exe.ex                  | 6176 4824 0x00000000     | 4d100002 2018-08-01 19:52:19 UTC+ | 0000 2018-08-01 19:52:19 UTC+0000 |   |                  |
| 0x0000c20c6ab70080 svchost.exe                     | 8852 4824 0x00000000     | 96f00002 2018-08-01 19:59:49 UTC+ | 0000 2018-08-01 20:00:08 UTC+0000 |   |                  |
| 0x0000c20c6d5ac340 svchost.exe.ex                  | 5528 4824 0x00000001     | 19400002 2018-08-01 19:52:20 UTC+ | 0000 2018-08-01 19:52:20 UTC+0000 |   |                  |
| 0x0000c20c6d6fc580 svchost.exe                     | 10012 4824 0x00000001    | 36200002 2018-08-01 19:49:19 UTC+ | 0000 2018-08-01 19:49:19 UTC+0000 |   |                  |
| 0x0000c20c6d82e080 svchost.exe <sup>volatili</sup> | 1404 4824 0x00000000     | a0f00002 2018-08-01 19:54:55 UTC+ | 0000 2018-08-01 19:56:35 UTC+0000 |   |                  |
| 0x0000c20c6d99b580 svchost.exe.ex                  | 8140 4824 0x00000000     | b8600002 2018-08-01 19:52:16 UTC+ | 0000 2018-08-01 19:52:16 UTC+0000 |   |                  |
| 0x0000c20c6dbc5340 svchost.exe                     | 7852 4824 0x00000000     | 3ff00002 2018-08-01 19:49:21 UTC+ | 0000 2018-08-01 19:49:22 UTC+0000 |   |                  |
| <pre>2 0x0000c20c6ddad580 svchost.exe</pre>        | 8560 4824 0x00000000     | b2200002 2018-08-01 20:13:10 UTC+ | 0000                              |   |                  |

As you can see from the output above, only one process is still active in memory, and that is **PID 8560**. The MD5 hash of **8560** is **bc05ca60f2f0d67d0525f41d1d8f8717** and is the answer to **Question #1**.

## **Question #2**

Find the running rogue (malicious) process and dump its memory to disk. You'll find the 32-character flag within that process's memory.

| Applications 🔻                                | Places 🔻                                          | ▷ Terminal <del>▼</del>                                                                                                    | Wed 13:36                                    | <b>)</b> | ◄ 🖰 ((ا⇒ محر |
|-----------------------------------------------|---------------------------------------------------|----------------------------------------------------------------------------------------------------|----------------------------------------------|----------|--------------|
|                                               |                                                   |                                                                                                    | root@kali: ~/Desktop                         |          | • • •        |
| File Edit                                     | View Sea                                          | rch Terminal Help                                                                                                    |                                              |          |              |
| <mark>root@kal</mark><br>Volatili<br>******** | i:~/Deskto<br>ty <sup>:</sup> Foundat<br>******** | <pre>p# python volatility/vol.py -f memdump.memprof:<br/>ion Volatility Framework 2.6<br/>************************************</pre> | le=Win10x64_17134 memdump -p 8560dump-dir=./ |          |              |
| Writing :                                     | svchost.e>                                        | e [ 8560] to 8560.dmp                                                                                                    |                                              |          |              |

As shown in the screen shot above, we've used the **memdump** plugin to accomplish this, and the resulting process memory has been written to a file entitled **8560.dmp**. If we run **strings** against this file and look for anything interesting, we'll come across this:

| <u>)</u> | hashlib bina | "auto_complete":<br>"selected_items":                            | Decode the Base64-encoded string to obtain the flag             |
|----------|--------------|------------------------------------------------------------------|-----------------------------------------------------------------|
|          |              | "buffers":<br>"contents": "da391kdasdaadssssss<br>"settings":    | t.h.e. fl.ag.is. M2ExOTY5N2YyOTA5NWJjMjg5YTK2ZTQ1MDQ2Nzk2ODA=", |
| 8        |              | oxfffd3898 oxfffd_"buffer_size": 85,<br>"line_ending": "Windows" |                                                                 |

The string displayed is a Base64-encoded version of the flag. If we decode it, we'll be left with **3a19697f29095bc289a96e4504679680**, which is the answer to **Question #2**.

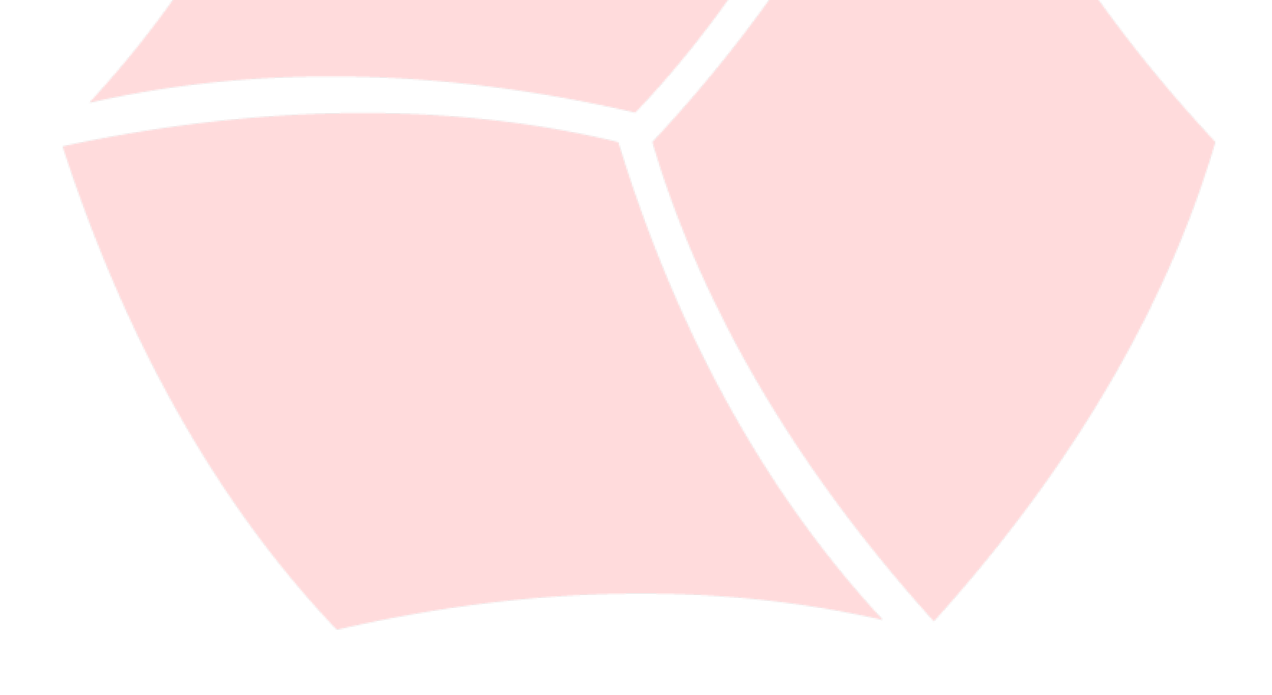

# Question #3 What is the MAC address of this machine's default gateway? The flag is the MD5 hash of that MAC address in uppercase with dashes (-) as delimiters. Example: 01-00-A4-FB-AF-C2.

You'll recall from traditional disk-based forensics that such information is available in the **NetworkList** key, which is located in the **SOFTWARE** registry hive.

There is more than one way to find this information. We can use the Volatility **printkey** plugin to print the known location of the **NetworkList** key:

python volatility/vol.py -f memdump.mem --profile=Win10x64\_17134 printkey -K "Microsoft\Windows NT\CurrentVersion\NetworkList\Signatures\Unmanaged"

This output would show us the subkey that contains the value we're after. In this case, it's "010103000F0000F008000000F0000F0E3E937A4D0CD0A314266D2986CB7DED5D8B43B828FE EDCEFFD6DE7141DC1D15D." Now, repeat the Volatility command, adding this subkey:

python volatility/vol.py -f memdump.mem --profile=Win10x64\_17134 printkey -K "Microsoft\Windows NT\CurrentVersion\NetworkList\Signatures\Unmanaged\ 010103000F0000F0080000000F0000F0E3E937A4D0CD0A314266D2986CB7DED5D8B43B828FE EDCEFFD6DE7141DC1D15D"

You will see the output below:

REG\_BINARY **DefaultGatewayMac** : (S) 0x00000000 **00 50 56 fe d8 07** 

Convert the MAC address to UPPERCASE and add dashes (-) as delimiters. The MD5 hash of this value (00-50-56-FE-D8-07) is 6496d43b622a2ad241b4d08699320f4e and is the answer to Question #3.

Alternatively, we can use Volatility's **dumpregistry** plugin to extract registry hives from memory and write them to disk for further processing and analysis, as shown below:

root@kali:~/Desktop# python volatility/vol.py -f memdump.mem --profile=Win10x64\_17134 dumpregistry --dump-dir=./ Volatility Foundation Volatility Framework 2.6 W BURNY CONSTRUCTION OF THE Second Second Sec

#### (Output Truncated)

|      | root@kali:~/Desktop#                         | # 11 *              |                                                                                                 |  |
|------|----------------------------------------------|---------------------|-------------------------------------------------------------------------------------------------|--|
|      | -rw-r-r-1 root ro                            | oot <sup>atio</sup> | 151552 Sep 5 13:37 registry.0xffffd38985466000.HARDWARE.reg                                     |  |
|      | -rw-rr 1 root ro                             | oot                 | 32768 Sep 5 13:37 registry.0xffffd38985e5a000.BCD.reg                                           |  |
|      | -rw-rr 1 root ro                             | oot 72              | /2007792 Sep 5 13:37 registry.0xffffd38985eb3000.SOFTWARE.reg                                   |  |
|      | -rw-rr 1 root ro                             | oot                 | 270336 Sep 5 13:37 registry.0xffffd38986a9600g.DEFAULT.reg                                      |  |
|      | -rw-rr 1 root ro                             | oot                 | 32768 Sep 5 13:37 registry.0xffffd38986bba000.SECURITY.reg                                      |  |
|      | -rw-r <sup></sup> r <sup>1</sup> - 1 root ro | oot                 | 40960 Sep 5 13:37 registry.0xffffd38986bc4000.SAM.reg                                           |  |
|      | -rw-rr 1 root ro                             | oot                 | 176128 Sep 5 13:37 registry.0xffffd38986cd0000.NTUSERDAT.reg                                    |  |
| -    | -rw-rr 1 root ro                             | oot                 | 319488 Sep 5 13:37 registry.0xffffd389860c6000.BBI.reg                                          |  |
| 9    | -rw-rr 1 root ro                             | oot                 | 196608 Sep 5 13:37 registry.0xffffd389£6dea000.NTUSERDAT.reg                                    |  |
|      | -rw-rr 1 root ro                             | oot 1               | 1093632 Sep 5 13:37 registry.0xffffd3 <mark>8</mark> 9873c1000.ntuserdat.reg                    |  |
| *    | -rw-rr 1 root ro                             | oot 3               | 3076096 Sep <sup>10</sup> 5 13:37 registry.0xffffd <mark>3</mark> 89873fb000.UsrClassdat.reg    |  |
|      | -rw-rr 1 root ro                             | oot                 | 839680 Sep 5 13:37 registry.0xfff <mark>f</mark> d38987c56000.Amcachehve.reg                    |  |
| _    | -rw-rr 1 root ro                             | oot                 | 114688 Sep 5 13:37 registry.0xffffd389892e2000.ActivationStoredat.reg                           |  |
|      | -rw-rr 1 root ro                             | oot                 | 339968 Sep 5 13:37 registry.0xffffd389893e4000.ActivationStoredat.reg                           |  |
|      | -rw-rr 1 root ro                             | oot                 | 8192 Sep 5 13:38 registry.0xffffd38989490000.settingsdat.reg                                    |  |
| M    | -rw-rr 1 root ro                             | oot                 | 49152 Sep 5 13:37 registry gxffffd389894a0000.settingsdat.reg                                   |  |
|      | -rw-rr 1 root ro                             | oot                 | 188416 Sep <sup>3</sup> 5 13:38 registry.0xffffd3898a6e6000.dosvcStatedat.reg                   |  |
| 2054 | -rw-rr 1 root ro                             | oot                 | 28672 Sep 5 13:37 registry.0xffffd3898c555000.settingsdat.reg                                   |  |
|      | -rw-rr 1 root ro                             | oot                 | 28672 Sep 5 13:37 regiscry.0xffffd3898ca19000.ActivationStoredat.reg                            |  |
|      | -rw-rr 1 root ro                             | oot                 | 200704 Sep 5 13:38 registry.0xffffd3898e2c7000.ActivationStoredat.reg                           |  |
|      | -rworsorson 1 root ro                        | oot                 | 8192 Sep 5 13:38 registry.0xffffd3898e336000.settingsdat.reg                                    |  |
| 6    | root@kali:~/Desktop#                         | <b>#</b> p/         |                                                                                                 |  |
|      |                                              |                     | registry. // gistry. registry. registry                                                         |  |
| 20   |                                              |                     | 0xffffd3898 xffffd3898 0xffffd3898 0xffffd3898                                                  |  |
| 0    |                                              |                     | 6cd0000 🖌 6a96000 5466000 9490000.s                                                             |  |
|      |                                              |                     |                                                                                                 |  |
| 7    |                                              | c542                | HKLM\SOFTWARE\Microsoft\Windows NT\CurrentVersion\NetworkList                                   |  |
|      |                                              |                     |                                                                                                 |  |
|      |                                              |                     |                                                                                                 |  |
|      |                                              |                     | Signatures                                                                                      |  |
|      |                                              |                     | o \Unmanaged (record DefaultGatewayMac DnsSuffix, FirstNetwork (SSID), ProfileGuid)             |  |
|      |                                              | rtphone             |                                                                                                 |  |
|      |                                              | ntest-//            |                                                                                                 |  |
|      |                                              | nework              |                                                                                                 |  |
|      |                                              |                     | o Vacne                                                                                         |  |
|      |                                              | 200                 | Profiles                                                                                        |  |
|      |                                              | 1                   | register maleter // / register                                                                  |  |
|      | Image-<br>-Per<br>ExifTool-<br>10.98         | ntest-<br>nework    | <ul> <li>Wanaged</li> <li>\Nla         <ul> <li>\Cache</li> <li>Profiles</li> </ul> </li> </ul> |  |

Now use a program such as **RegRipper** to parse the contents:

### rip.pl -r registry.0xffffd38985eb3000.SOFTWARE.reg -f software > out

Search for "**DefaultGatewayMac**" within the output. As in the first method above, you'll find that the gateway's MAC address is **00-50-56-FE-D8-07** (as displayed in UPPERCASE, with dashes as delimiters). The MD5 hash of this value is **6496d43b622a2ad241b4d08699320f4e** and is a second way to obtain the answer to **Question #3**.

# **Question #4**

## Find the full path of the browser cache created when an analyst visited "www.13cubed.com." The path will begin with "Users\." Convert the path to uppercase. The flag is the MD5 hash of that string.

To answer the final question, we'll need to utilize an artifact that can provide us with full file paths for disk-based content. It turns out that Volatility provides a plugin called **mftparser**, which will scan for and parse entries in the Windows NTFS Master File Table (MFT).

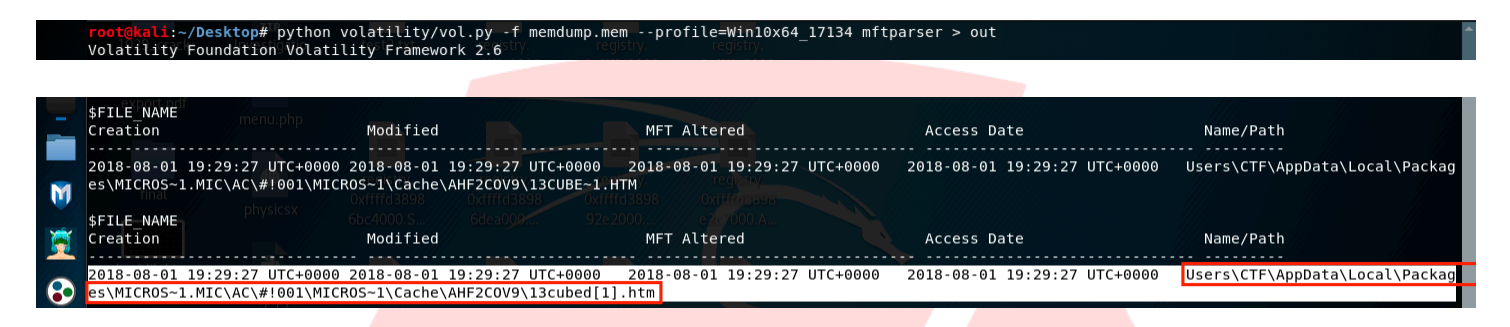

The uppercase path of the file is

USERS\CTF\APPDATA\LOCAL\PACKAGES\MICROS~1.MIC\AC\#!001\MICROS~1\CACHE\AHF2 COV9\13CUBED[1].HTM, and the MD5 hash of this value is

b5bdd048030cd26ab2d0e7f7e351224d, which is the answer to Question #4.